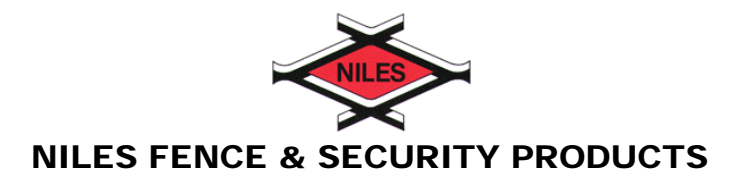

# Directions on how do display hidden notes in a word document

### Word 2003 or earlier:

Select the following in order -

| Tools       |  |
|-------------|--|
| Options     |  |
| View        |  |
| Hidden Text |  |

### Word 2007:

Select the following in order -

Office logo (upper left corner) Word options (bottom right) In the left menu – select Display Under "always show these" – select Hidden Text

## Word 2010:

Select the following in order -

Display the File tab of the ribbon Select Options In the left menu – select Display Under "always show these" – select Hidden Text

#### Word Mac 2004:

Select the following in order –

Tip: You can also turn the "All" option on or off by choosing the Show/Hide symbol on the menu bar paragraph symbol

| On the Word menu, choose Preferences                                      |
|---------------------------------------------------------------------------|
| Next, choose View                                                         |
| Under Nonprinting characters – select the check boxes next to Hidden Text |